# 上毛町公衆無線LANの利用方法について

| FREE SPOT                                                                                                    | REESPOT<br>妾続ナ                                                                                                    | <b>〕</b> イド                                                                                                    |                                                                                                    |                                                                                                    |  |
|----------------------------------------------------------------------------------------------------|----------------------------------------------------------------------------------------------------|----------------------------------------------------------------------------------------------------|----------------------------------------------------------------------------------------------------|----------------------------------------------------------------------------------------------------|--|
| 設置場所<br>道の駅しんよしとみ遺跡<br>湯の迫温泉 大平楽<br>上毛町役場<br>たいへい里(大平支所)<br>げんきの杜<br>西吉富コミュニティセンター<br>南吉富小学校<br>上毛中学校<br>※災害発生時(2)                                                                                                    | 平       1日4       1日4       1日4       1日4       1日4       1日4       1日4       1日4       1日4       1日4       第一       1日4       第一       1日4       第一       1日4       第一       1日4       第一       1日4       第一       1日4       第一       1日4       災害時       災害時       3、利用制限等はな | 時利用制限 回、1回60分 回、1回60分 回、1回60分 回、1回60分 回、1回60分 回、1回60分 回、1回60分 のみ利用可 のみ利用可 くなります。                                                                                                    | <b>平時利用</b><br>24時間利<br>24時間利<br>7:00~20<br>7:00~20<br>7:00~20<br>7:00~20<br>7:00~20                                                                                                    | 平時利用時間帯<br>24時間利用可<br>24時間利用可<br>7:00~20:00<br>7:00~20:00<br>7:00~20:00<br>7:00~20:00<br>7:00~20:00<br>7:00~20:00  |  |
| スマートフォンパソコン                                                                                                    |                                                                                                    |                                                                                                    |                                                                                                    |                                                                                                    |  |
| iOS     And       1)「設定」をタップし、<br>「Wi-Fi」をタップし、<br>「Wi-Fi」をタップし、<br>「Wi-Fi」をタップし<br>します。     1)「設定」<br>「Wi-Fi<br>します       2)「Koge_Free_Wi-Fi」を<br>タップします。     2)「Koge_Free_Wi-Fi」を<br>タップします。       2)「Koge_Free_Wi-Fi」を<br>タップします。     2)「Koge<br>(Pree_Wi-Fi]」を<br>タップします。       2)「Koge_Free_Wi-Fi]」を<br>タップします。     2)「Koge<br>(Pree_Wi-Fi]」を<br>タップします。       3) 正常に接続が完了<br>した。利田発会 | roid<br>」をタップし、<br>i」をタップ<br>。                                                                                                    | <ul> <li>A 1000005</li> <li>10/8.1</li> <li>タスクトレイのワイヤ<br/>レスアイコンを<br/>クリックします。</li> <li>▲ ▲ 2016/012 □</li> <li>▲ ▲ 2016/012 □</li> <li>「Koge_Free_Wi-FiFを<br/>野沢し、「接続」を<br/>パリックします。</li> <li>▲ 1005</li> <li>▲ ▲ 2016/012 □</li> <li>「Koge_Free_Wi-FiFを<br/>野沢し、「接続」を<br/>パリックします。</li> <li>▲ ■ 1005</li> <li>■ ▲ 2016/212 □</li> <li>■ ■ 1005</li> <li>■ ■ 1005</li></ul> | <ul> <li>Windows 7</li> <li>タスクトレイのワイヤ<br/>レスアイコンを<br/>クリックします。</li> <li>「「「」」」」」</li> <li>「Koge_Free_Wi-Fiを<br/>選択し、「接続」を<br/>クリックします。</li> <li>「Koge_Free_Wi-Fiを<br/>選択し、「接続」を<br/>クリックします。</li> <li>「Koge_Free_Wi-Fiを<br/>選択し、「接続」を<br/>クリックします。</li> <li>「Koge_Free_Wi-Fiを<br/>選択し、「接続」を<br/>クリックします。</li> <li>「Koge_Free_Wi-Fiを<br/>選択し、「接続」を<br/>クリックします。</li> <li>「Koge_Free_Wi-Fiを<br/>選択し、「接続」を<br/>クリックします。</li> <li>「Koge_Free_Wi-Fiを<br/>選択し、「接続」を<br/>クリックします。</li> <li>「Koge_Free_Wi-Fiを<br/>選択し、「接続」を<br/>クリックします。</li> <li>「Koge_Free_Wi-Fiを<br/>選択し、「接続」を<br/>クリックします。</li> </ul> | <ul> <li>Mac</li> <li>画面右上の<br/>ワイヤレスアイコンを<br/>クリックします。</li> <li>(*) (*) (*) (*) (*) (*) (*) (*) (*) (*)</li></ul> |  |
| 利用:<br>表示                                                                                                    | 登録画面が<br>されます。                                                                                                    |                                                                                                    |                                                                                                    |                                                                                                    |  |

## 裏面の「登録を行う」を参照して、利用登録を行ってください。

35020521-04 2019**年**2**月発行** 

### 登録を行う

#### フリースポットに接続して以下の手順で登録を行います。

| 表示されている画面に従って登録を行います。<br>利用規約を確認し、同意できる場合は「同意する」を選択してください<br>「FREESPOTをご利用いただきありがとうございます」という画面が<br>されていない場合は、以下のURLにアクセスしてください。 | い。<br>*表示 2.利用条件 FREESPOTサービスを利用するためには、本規約に定める全ての条件に同意していただく必要があります。利用者がFREESPOTサービスの利用を開始した場合、当該利用開始を以て、本規約に定める全                                                                                                    |
|----------------------------------------------------------------------------------------------------|----------------------------------------------------------------------------------------------------|
| ■ XALANA http://www.freespot.com/                                                                                               | <b>利用規約への</b><br>回意<br>●同意する<br>○同意しない                                                                                                    |
|                                                                                                    |                                                                                                    |
| A メールアドレスを入力して登録する                                                                                                    | B SNSアカウントをつかって登録する                                                                                                    |
| く く 、 、 、 、 、 、 、 、 、 、 、 、 、 、 、 、 、                                                                                           | <ul> <li>この方法が利用できない場合は、A の方法で登録を行ってください。</li> <li>「SNSアカウント認証方式」を選択し、お使いのSNSをクリックします。</li> <li>SWSアカウント認証方式 ・SNSアカウント認証方式 ・シール認証方式 ・シール認証方式 ・シール認証方式 ・シール認証方式 ・シール認証方式 ・シール認証方式 ・シール認証方式 ・シール認証方式 ・シール認証方式 ・シール認証方式 ・または、クスト方式 で登録をお願いします。</li> <li>「Sign in with Facebook</li> <li>「Sign in with Google</li> <li>「Sign in with Twitter</li> </ul> |
| ③ 受信したメールに従って設定を行うと、登録が完了し、<br>インターネットに接続できるようになります。                                                                            | <b>Y!</b> ログイン                                                                                                    |
| ※メールが届かない場合は、迷惑メールフォルダ等に<br>受信していないかご確認下さい。<br>迷惑メールフォルダの場所や解除・除外設定等は、お使いの携帯電話キャリアへお問合せ下さい。                                     | <ul> <li>3 画面の指示に従ってSNSにログインします。</li> <li>4 登録が完了し、インターネットに接続できるようになります。</li> </ul>                                                                                                    |
|                                                                                                    | 有効期限は、最後にFREESPOTを利用された日から183日間です。<br>183日間まったくご利用がない場合は、もう一度登録していただく必要が<br>あります。                                                                                                    |
|                                                                                                    |                                                                                                    |

#### 2回目以降にアクセスするときは

ー度登録した機器で2回目以降にアクセスするときは、認証の有効期間内であれば上記の登録手順は不要です。 そのままインターネットへ接続できます。

#### 認証の有効期間は最大6か月です

フリースポットの最終利用から6か月を経過すると、自動的に登録が無効になります。

#### 災害時の利用

災害発生時の避難所開設時にてSSID「Koge\_Free\_Wi-Fi\_open」が有効な場合は、登録・認証無いで利用できます。 その場合は、表面の手順②にて、「Koge\_Free\_Wi-Fi\_open」を選択し、「接続」にて接続頂けます。

お問い合わせ先

上毛町役場総務課 Ta:0

Tel:0979-72-3111